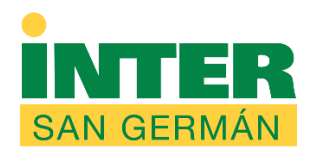

## Universidad Interamericana de Puerto Rico Recinto de San Germán Centro de Informática y Telecomunicaciones

Referencia rápida para configurar la cuenta de correo electrónico del Recinto

1. Accede a nuestra página web (<u>www.sg.inter.edu</u>); ó por la dirección mail.intersg.edu

2. Escribe tus credenciales (user name y passsword). Recuerda que tu user name es tu dirección de correo electrónico (usuario@intersg.edu).

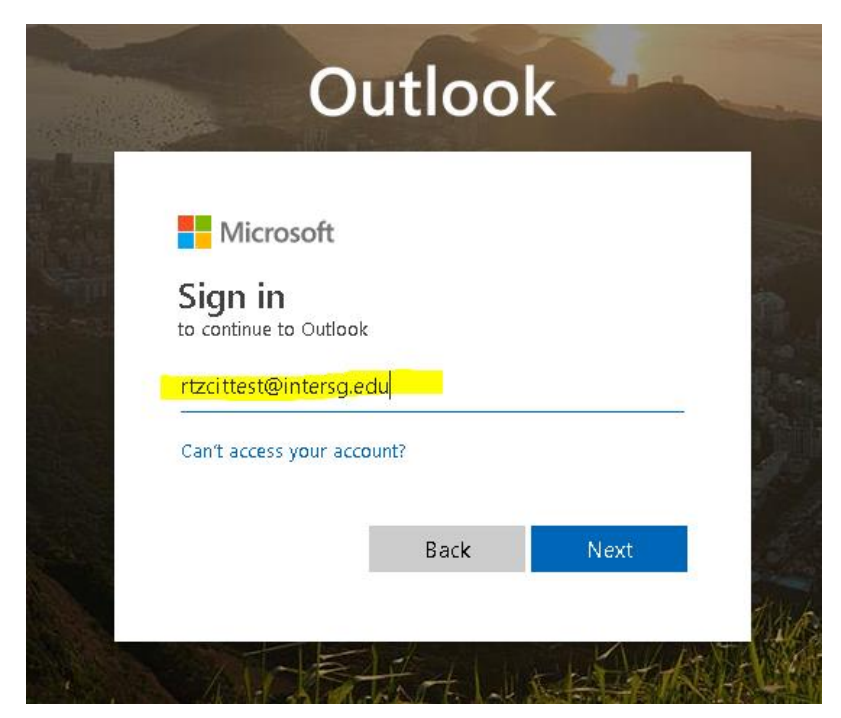

| Out                      | lool | (       | -  |     |
|--------------------------|------|---------|----|-----|
|                          |      |         |    |     |
| Microsoft                |      |         |    |     |
| ← rtzcittest@intersg.edu |      |         |    |     |
| Enter password           |      |         |    |     |
| •••••                    |      |         |    |     |
| Forgot my password       |      |         |    |     |
|                          | 1    | Sign in |    |     |
|                          |      |         | đ  | 15A |
|                          | 4    | - At    | AN |     |

3. Marca el botón de "Next" para que configures tu cuenta por primera vez.

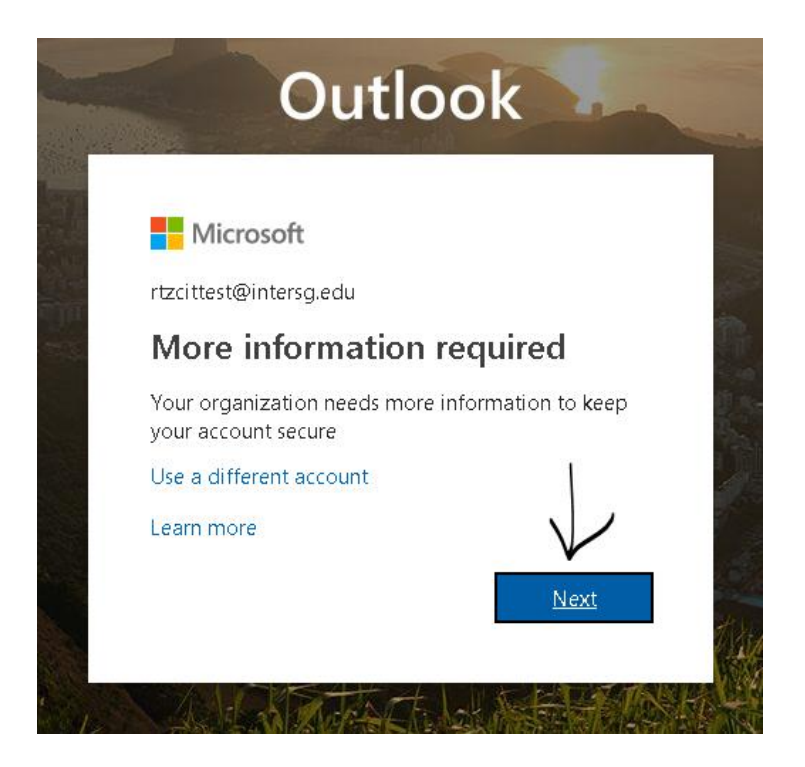

4. Si en un futuro olvidas tu contraseña, podrás cambiar la misma (sin tener que venir al CIT), configurando un método de autenticación: mensaje de texto ó correo electrónico alterno. Se recomienda el método de mensaje de texto a tu celular.

| ? |
|---|
|   |
|   |
|   |
|   |
|   |
|   |
|   |
|   |

5. Selecciona el país (Puerto Rico); según el código de área de tu celular (787 ó 939). En el espacio que dice "Enter your authentication phone numbre", escribe los 7 dígitos de tu número de teléfono celular (sin el código de área).

| Hicrosoft                                             | rtzcittest@intersg.edu | 7 | ? |
|-------------------------------------------------------|------------------------|---|---|
|                                                       |                        |   |   |
| don't lose access to your account!                    |                        |   |   |
| Please verify your authentication phone number below. |                        |   |   |
| Authentication phone                                  |                        |   |   |
| Select your country or region                         |                        |   |   |
| Enter your authentication phone number                |                        |   |   |
| text me call me                                       |                        |   |   |
|                                                       |                        |   |   |
| back                                                  |                        |   |   |
|                                                       |                        |   |   |

6. Escribe el código de seguridad que recibiste en tu teléfono, marca verify; y en la siguiente pantalla marca finish.

|                          |                              |                   |        | /         |
|--------------------------|------------------------------|-------------------|--------|-----------|
| text me                  | call me                      |                   | 1      |           |
| /e've sent a text messag | ge containing a verification | n code to your pł | none.  | /         |
|                          |                              |                   | K      |           |
| 86611                    |                              |                   | verify | try again |
|                          |                              |                   |        |           |
| back                     |                              |                   |        |           |
| DACK                     |                              |                   |        |           |

## don't lose access to your account!

Thanks! We'll use the info below to recover your account if you forget your password. Click "finish" to close this page.

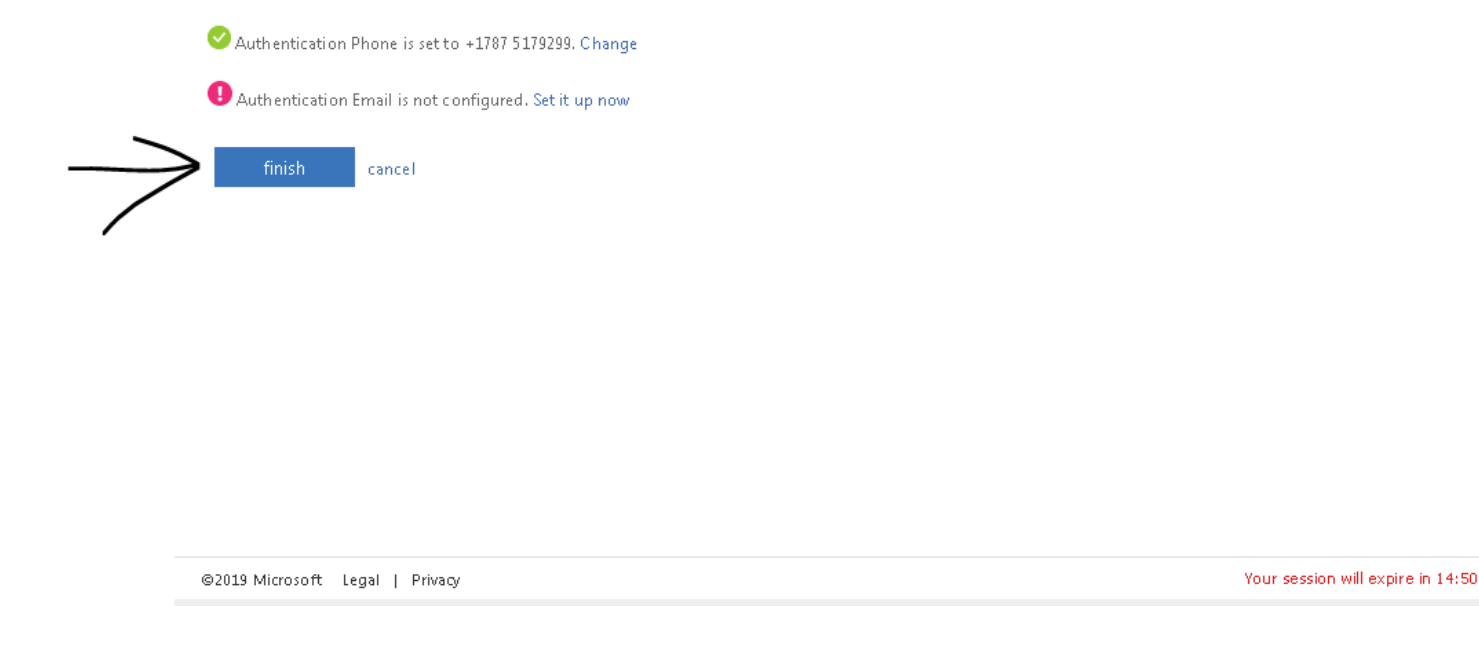

7. Si te sale la pregunta: Stay Signed in? Marca la opción Don't show this again y oprime NO.

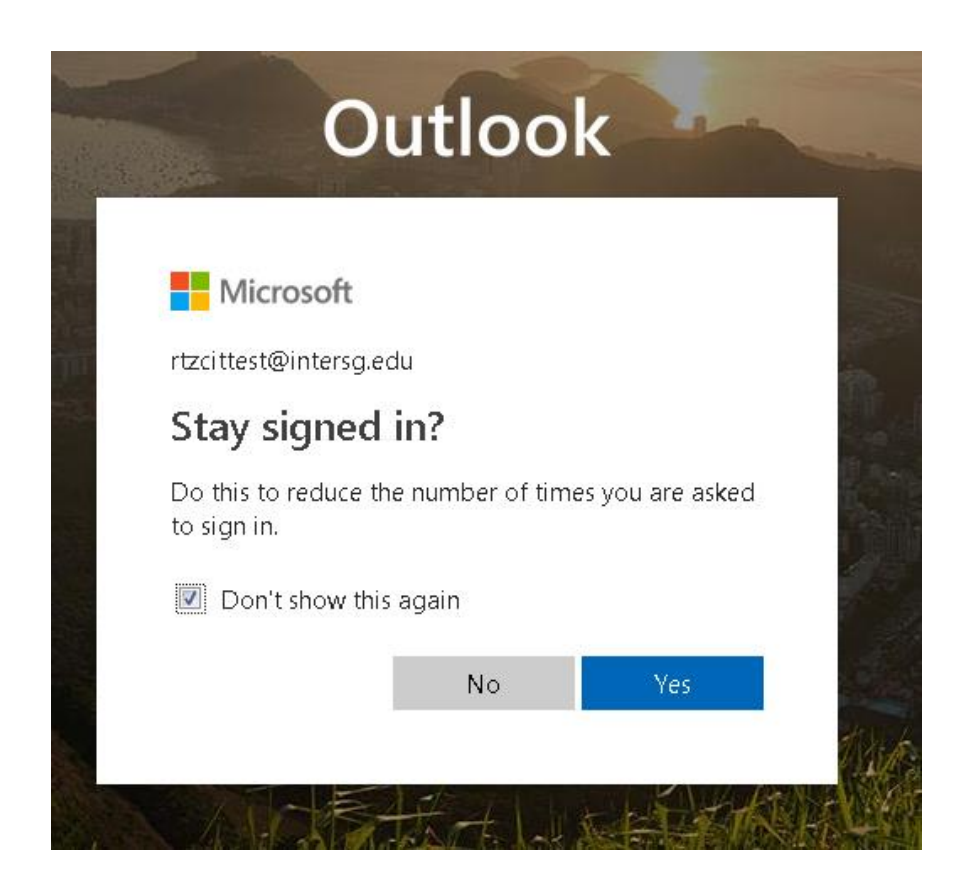

8. En la siguiente pantalla: Deja el lenguaje configurado como "English (United States)" y escoje la zona de tiempo "(UTC-04:00) Georgetown, La Paz, Manaus, San Juan".

Oprime el botón de Save y listo; tu cuenta de correo electrónico ya ha sido configurada

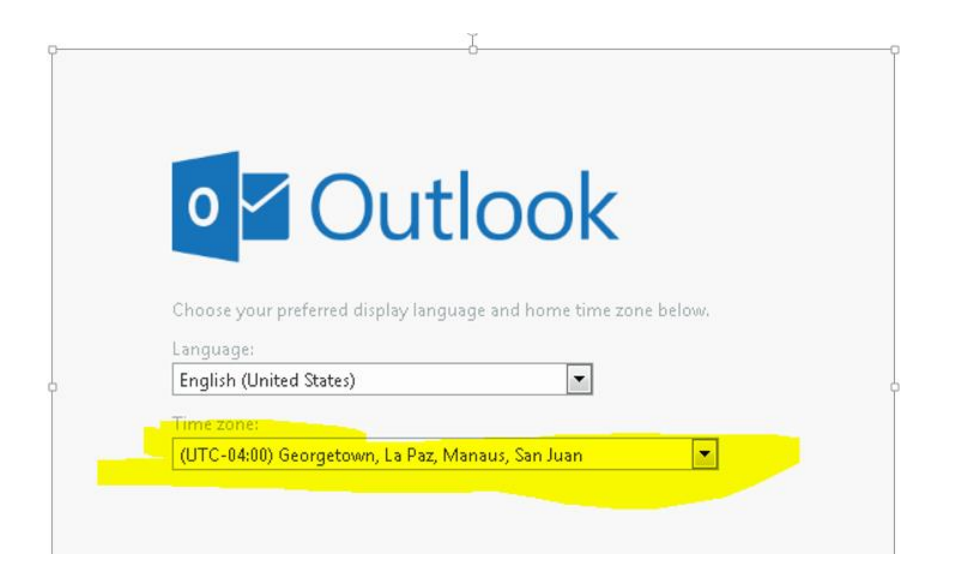

Recuerda: Tienes dos formas de llegar a la página del correo electrónico del Recinto.

1. A través de la página web del Recinto: www.sg.inter.edu, en el tab "Email Office 365"

2. Usando la dirección http://mail.intersg.edu

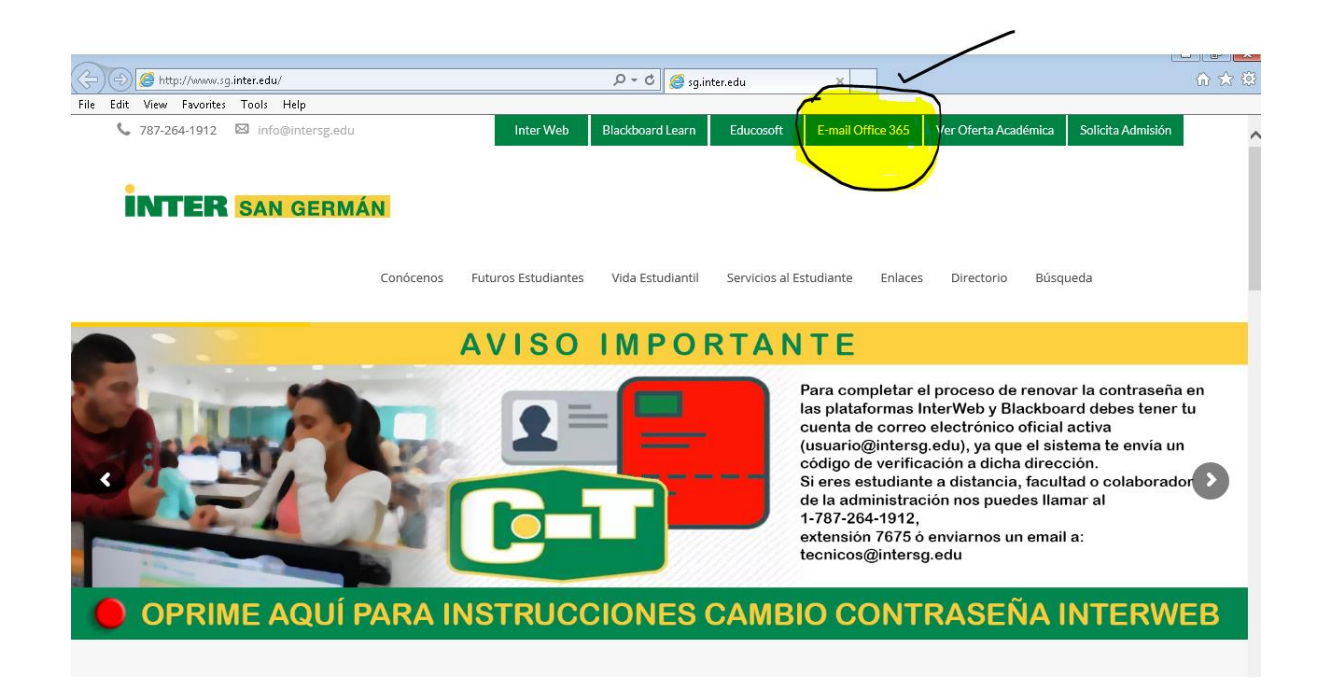